## LAB WEEK 13

## Part I:

1. logon to your raphael account on raphael.math.uic.edu

2. Create a public\_html direcory with a sub-directory named cgi-bin. The file permissions for public\_html should be: drwxr-xr-x

The file permissions for cgi-bin (in public\_html) should be: drwx–x–x This might work:

```
$ mkdir public_html (in your home directory)
$ ls -l (to check file permissions)
$ cd public_html
$ mkdir cgi-bin
$ ls -l ( the file permissions for cgi-bin are not correct and must be changed
so others cannot read and copy your cgi scripts.)
$ chmod go-r cgi-bin
```

Look up any unix commands you are not familiar with. Start with links used in first-day lab exercise. The apache web-server is already running on raphael. It is configured to display web pages in your public\_html directory. To test this, create a very simple web page in public\_html named index.html:

```
<html>
<head>
<title> myfirst html </title>
</head>
<body>
My first web page works! (or someting better).
</body>
</html>
```

Now from any browser (connected to the internet from home or in the mac-lab, ...) enter the URL http://raphael.math.uic.edu/~260i999f10 and see if your web page is displayed. (use your classid instead of 999)

## Part II: using CGI scripts

The apache web server on raphael is configured to execute python cgi scripts in your /cgi-bin/ directory. The cgi script:

- (a) must have an extension .py,
- (b) the first line of the file must be: #!/usr/bin/env python and
- (c) the file permissions must be changed so they can be read and executed by the server. Change the permissions of the .py file to -rwxr-xr-x. Here is the .html file (replace 999 with your classid):

```
<!-- file: cgicalculator.html, mcs260, fall 2010, lowman -->
<html>
<head>
<title> basic form outline </title>
</head>
<body>
Create form here.
<form action="http://raphael.math.uic.edu/~260i999f10/cgi-bin/cgicalculator.py"</pre>
method="post">
Enter x: <input type="text" name="x" value="0"><!-- input x -->
Enter y: <input type="text" name="y" value="0"><!-- input y -->
Add <input type="radio" name="operator" value="+" checked>
Sub <input type="radio" name="operator" value="-" >
<input type="submit">
</form>
</body>
</html>
```

Here is the python cgi script. It is a python program that receives values from the form in the html file, does the requested calculations and then returns a new web page to stdout. The new web page will be displayed by the web server. Type this file in cgi-bin and change the file permisions if needed:

```
#!/usr/bin/env python
# cgicalculator.py
# mcs260, fall 2009, lowman,
# simple example of using an html form with a cgi script
import cgi
def add(x, y):
    z = x + y
    print """Content-type: text/html\n\n
    %.2f + %.2f = %.2f
    <a href="http://raphael.math.uic.edu/~260i999f10/cgicalculator.html" > Return</a>
    """ % (x,y,z)
def sub(x, y):
    z = x - y
    print """Content-type: text/html\n\n
    %.2f - %.2f = %.2f
    <a href="http://raphael.math.uic.edu/~260i999f10/cgicalculator.html" > Return</a>
    """ % (x,y,z)
def main():
    form = cgi.FieldStorage()
    x = float( form["x"].value )
    y = float( form["y"].value )
    if form["operator"].value == "+":
        add(x,y)
    elif form["operator"].value == "-":
        sub(x,y)
if _____name___ == '___main__':
    main()
```

## Part III: Submit your work

- 1. Create a directory named 260lab13.Smith.John.799 and copy public\_html into it. (replace John, Smith and 799 for your first name, last name and classid.)
- 2. Create a zipped tarball of the directory 260lab13.Smith.John.799 named 260lab13.Smith.John.799.tar.gz
- 3. Send the tarball to your TA(follow TA's instructions). Make the subject of your email "260 Week 13 Lab Complete" or "260 Week 13 Lab Incomplete" accordingly.